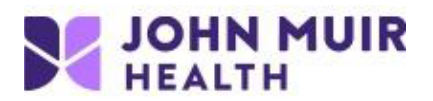

# Download, Install & Configure VMware Horizon View Client for MAC

VDI setup portal: https://www.johnmuirhealth.com/custom/external-setup.html

- 1. Navigate to https://vdi.jmhconnect.net in any web browser.
- 2. Click on "Install VMware Horizon Client".

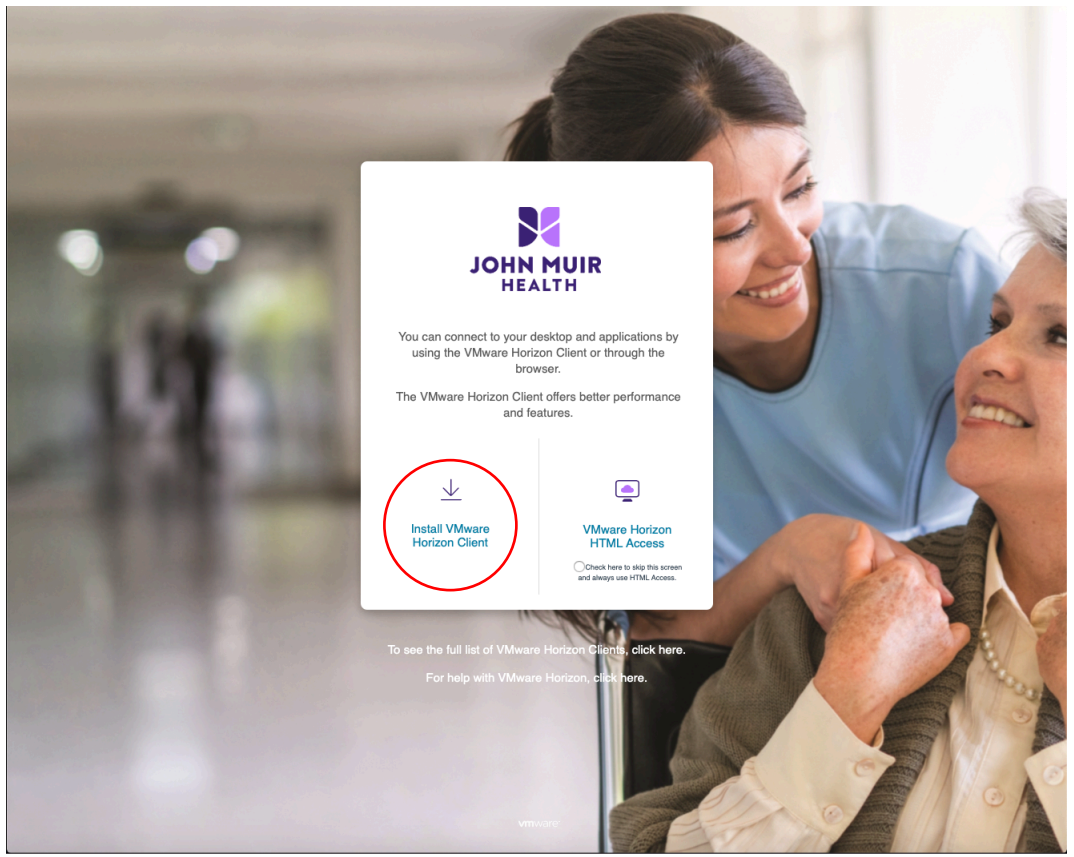

3. Click on "HORIZON 8" and select version "Horizon 7 (5.0)"

#### Download VMware Horizon Clients

# Select Version:

Horizon 8

Horizon 7 (5.0) Horizon 7 (4.0) VMware Horizon Clients for Windows, Mac, iOS, Linux, Chrome and Android allow you to connect to your VMware Horizon virtual desktop from your device of choice giving you on-the-go access from any location.

Click here for a list of certified thin clients, zero clients, and other partner solutions for VMware Horizon.

Read More

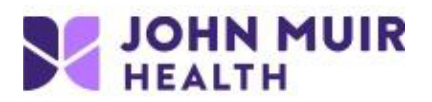

4. Click on "Go to Downloads" for the version of Mac.

| <b>vm</b> ware <sup>*</sup>                                      | Q 🌐 US 📞 1-877-486-9273   Communities   Store   Log |  |  |  |  |
|------------------------------------------------------------------|-----------------------------------------------------|--|--|--|--|
| VMware Cloud Products Solutions Support Professiona              | l Services Downloads Partners Company               |  |  |  |  |
| on-the-go access from any location.<br>Read More                 | Horizon Mobile Client Privacy<br>Horizon Community  |  |  |  |  |
| Product Downloads Drivers & Tools Open Source Custo              | Release Date                                        |  |  |  |  |
| VMware Horizon Client for Windows                                |                                                     |  |  |  |  |
| VMware Horizon Client for Windows                                | 2019-09-17 Go to Downloads                          |  |  |  |  |
| V VMware Horizon Client for Windows 10 UWP                       |                                                     |  |  |  |  |
| VMware Horizon Client for Windows 10 UWP for ARM-based device:   | s 2019-09-17 Go to Downloads                        |  |  |  |  |
| VMware Horizon Client for Windows 10 UWP for 32-bit x86-based d  | evices 2019-09-17 Go to Downloads                   |  |  |  |  |
| VMware Horizon Client for Windows 10 UWP for 64-bit x86-based d  | evices 2019-09-17 Go to Downloads                   |  |  |  |  |
| VMware Horizon Client for Windows 10 UWP from the Microsoft stor | re 2019-09-17 Go to Downloads                       |  |  |  |  |
| VMware Horizon Client for Mac                                    |                                                     |  |  |  |  |
| VMware Horizon Client for macOS                                  | 2019-09-17 Go to Downloads                          |  |  |  |  |

## 5. Click "Download".

| Product Downloads                                                                      | Drivers & Tools | Open Source | Custom ISOs |  | 0        |
|----------------------------------------------------------------------------------------|-----------------|-------------|-------------|--|----------|
| Product/Details                                                                        |                 |             |             |  |          |
| VMware Horizon Client<br>File size: 46.09 MB<br>File type: Mac disk image<br>Read More | for macOS       |             |             |  | Download |

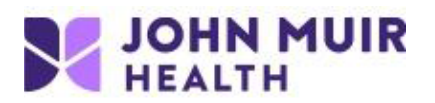

6. Click the **Downloads** located on the dock, next to trash bin. Choose VMware-Horizon-Client... dmg installer.

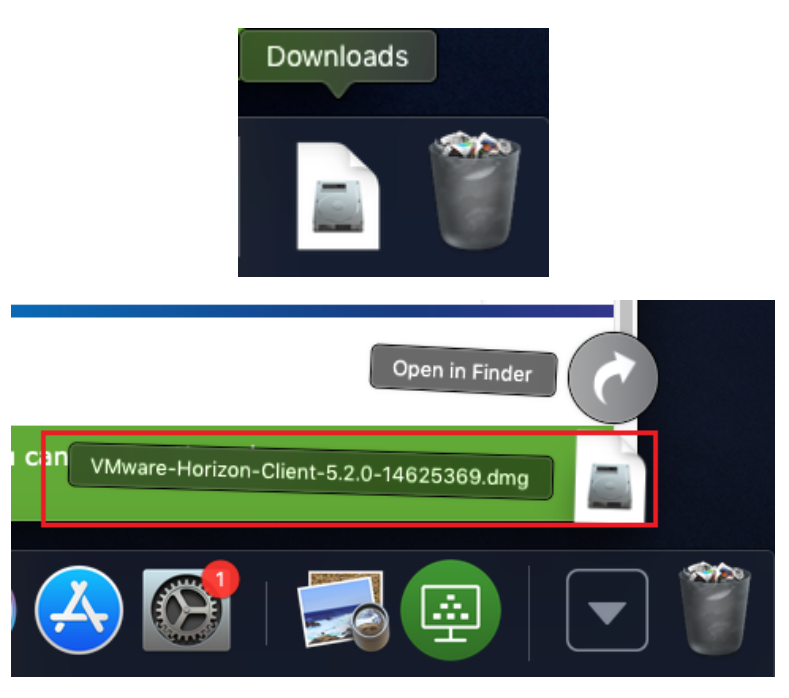

7. Agree to the license agreement.

![](_page_2_Picture_4.jpeg)

![](_page_3_Picture_0.jpeg)

8. Wait for the application installer to open.

| Opening "VMware-Horizon-Clien | t-5.2.0-14625369.dmg" |
|-------------------------------|-----------------------|
|                               | Cancel                |
| Finishing                     |                       |

9. Drag the VMware Horizon Client icon over to the **Applications** folder. Double click the **Applications** folder.

![](_page_3_Picture_4.jpeg)

![](_page_4_Picture_0.jpeg)

10. Locate and launch VMware Horizon Client.

![](_page_4_Figure_2.jpeg)

### 11. Click "Open"

![](_page_4_Picture_4.jpeg)

![](_page_5_Picture_0.jpeg)

#### 12. Select "Continue"

| Start remote USB and Printing services<br>To start remote USB and Printing services an Admin<br>password will be required. Please input your |  |  |  |
|----------------------------------------------------------------------------------------------------|--|--|--|
| password when prompted. Cancel Continue                                                                                                    |  |  |  |

11. If presented with an "Unable to access Accessibility" dialog, click "OK"

![](_page_5_Picture_4.jpeg)

12. "Open System Preferences"

![](_page_5_Picture_6.jpeg)

![](_page_6_Picture_0.jpeg)

13. Click the lock in the bottom left corner

![](_page_6_Picture_2.jpeg)

![](_page_7_Picture_0.jpeg)

14. Once unlocked click on "Accessibility", select the "Privacy" tab, and check VMware Horizon Client. Click the lock again to complete the changes.

|                         |               | Security & Privacy  |                   | Q Search  |   |
|-------------------------|---------------|---------------------|-------------------|-----------|---|
|                         | General       | FileVault Firewal   | ll Privacy        |           |   |
| Location Services       |               | Allow the apps belo | w to control your | computer. |   |
| Contacts                | - 11          |                     | Horizon Client    |           |   |
| Calendars               | - 11          |                     |                   |           |   |
| Reminders               |               |                     |                   |           |   |
| 🌸 Photos                |               |                     |                   |           |   |
| Camera                  |               |                     |                   |           |   |
| Microphone              |               | ŧ.                  |                   |           |   |
| () Accessibility        |               |                     |                   |           |   |
| Full Disk Access        |               |                     |                   |           |   |
|                         |               |                     |                   |           |   |
| Click the lock to preve | nt further cl | hanges.             |                   | Advanced  | ? |
|                         |               |                     |                   |           |   |

![](_page_8_Picture_0.jpeg)

11. Enter "VDI.JMHconnect.net" and leave the "Always connect at launch" checked. Click "Connect"

|             | VMwa              | are Horizon Client |         |
|-------------|-------------------|--------------------|---------|
| <u> </u>    | Aware Horizo      | on                 |         |
| Enter the r | name of the Conne | ction Server.      |         |
| vdi.jmhco   | nnect.net         |                    |         |
| 🗸 Always    | connect at launch |                    |         |
|             |                   |                    |         |
|             |                   | Cancel             | Connect |
|             |                   |                    |         |
|             |                   |                    |         |

![](_page_9_Picture_0.jpeg)

13. When prompted, type in your JMH login credentials:

If accessing from an external (non JMH-facility) location, enter your **ID/User name** and **VIP Access 6digit passcode** and click **Login**, followed by your **AD/Epic password** on the next screen.

|          | Login                                         |
|----------|-----------------------------------------------|
| <u> </u> | VMware Horizon                                |
|          | Enter your VIP Access user name and passcode. |
|          | Server: 🍰 https://vdi.jmhconnect.net          |
|          | Username:                                     |
|          | Passcode:                                     |
|          |                                               |
|          | Cancel Login                                  |
|          |                                               |

If accessing from a JMH location, enter your **ID/User name** and **AD/Epic password** and click **Login**.

| •••       | Login                          |
|-----------|--------------------------------|
| 📮 VMware  | e Horizon                      |
| Server:   | : 🕝 https://vdi.jmhconnect.net |
| Username: |                                |
| Password: |                                |
| Domain:   | : EXCHANGE                     |
|           |                                |
|           | Cancel                         |
| _         |                                |